## **Microsoft Lists**

How to Order Lab Equipment and Supplies Inventory on Microsoft Lists

- 1. Open Lab Equipment and Supplies Inventory link.
- 2. Browse Catalog with the help of the filter pane on the right of the webpage and/or search bar at the top of the page.
- 3. Once you find an item you would like to request, select the tile.
- In the Share pop up, enter "Cody Rester" in the first field and include the quantity you request in your message in the second field.
- 5. Press "Send".
- 6. Cody Rester will respond via email with next steps.

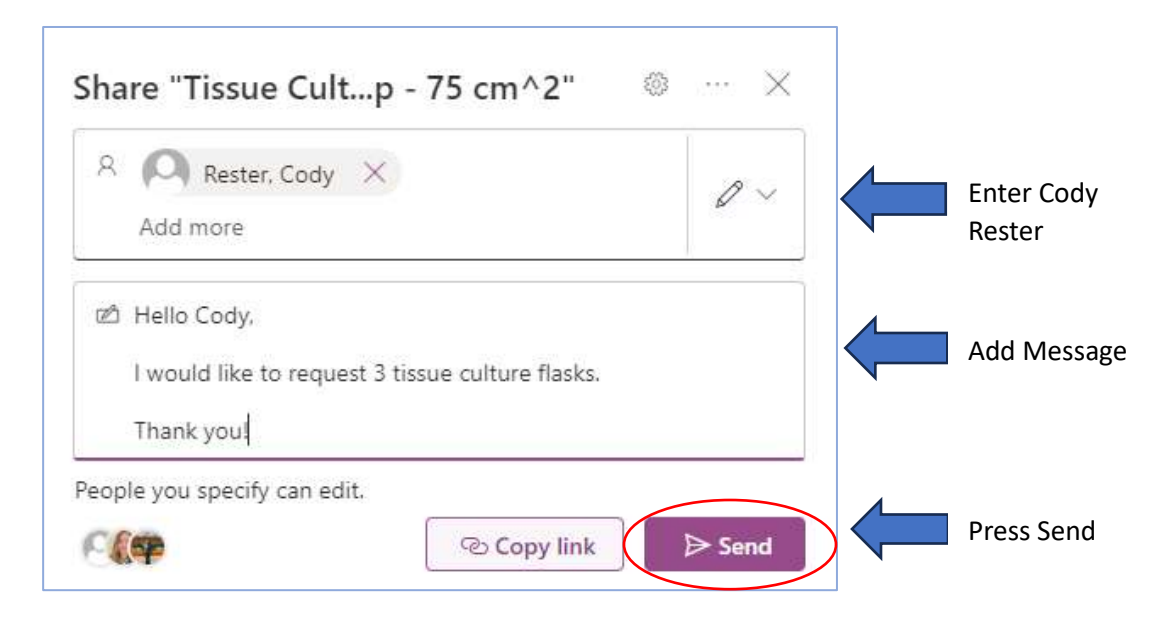